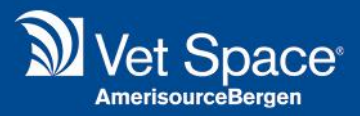

# **PACS** Integration

# VetHub (PLH Medical)

Merlin 2.3.54

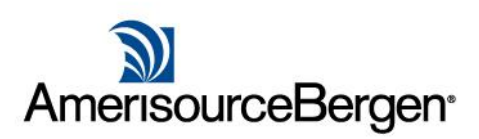

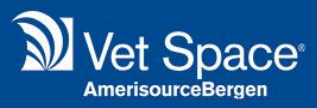

## What is PACS Smart Link?

We have added an integration for VetHub working with PLH Medical; Smart Link allows you to access your PACS records where the Patient ID has been entered onto the Study records under the MRN field.

### How does it work?

#### **Accessing PACS via Smart Link**

Users can view PACS from multiple ares of the system.

#### From the Reception Screen

Search for a Client, select a Patient and right-click on the Patient. From the menu, select 'View PACS'.

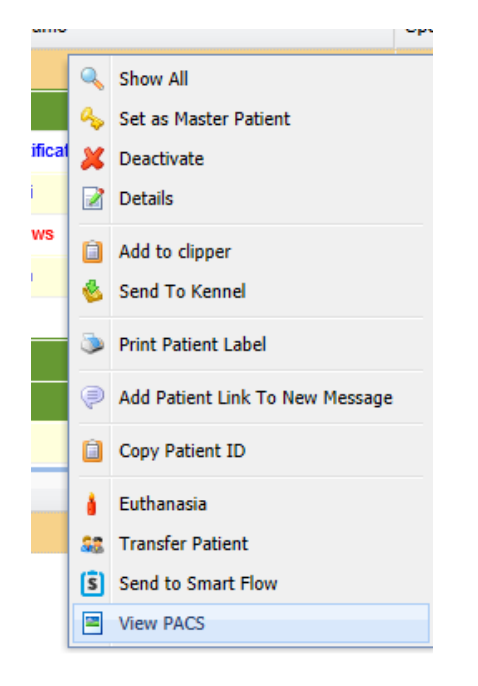

#### **Treatment Menu**

From the treatment screen, the 'View PACS' button will be avaiable.

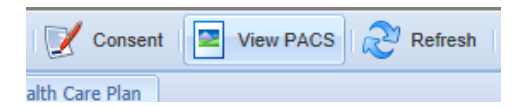

#### **Diary Screen and Day lists**

From the Day lists or Diary screen, right click on an appointment. The 'View PACS' option will be available on this menu.

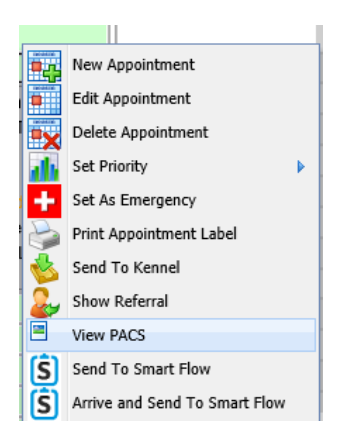

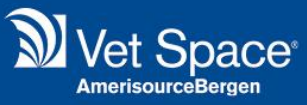

#### **VetHub System**

The view below is the view when logged into the VetHub system directly not via the Smart Link.

|                                                | Studies Activities 1 Analytics Administra                           |                                  | VetSpace VetSpace Integration-User * Sign C |                                                                           |  |  |
|------------------------------------------------|---------------------------------------------------------------------|----------------------------------|---------------------------------------------|---------------------------------------------------------------------------|--|--|
| Studies VetSpace                               | Add Study • potie                                                   | ent name                         | Search<br>advanced                          |                                                                           |  |  |
| Patient Name Sec<br>A ×                        | K MRN DOB DD-MM-YYYY                                                | Accession #                      | Study Description                           | Referring Physician         X           Search         Clear         Save |  |  |
| Study Stage     Study Date       All -     All | Uploaded Date     Starred     T       ~     All     ~     All     ~ | hin Modality Tags<br>All ~ All ~ |                                             |                                                                           |  |  |
| Actions -                                      |                                                                     |                                  |                                             |                                                                           |  |  |
| Patient                                        | <ul> <li>Study</li> </ul>                                           | Study Date                       | Uploaded                                    | Actions                                                                   |  |  |
| SMALL ANIMAL 2     ( M ) DOB     MRN 24855     |                                                                     | <b>16-09-2017</b><br>05:16 AM    | <b>10-07-2018</b><br>01:07 PM               | 💿 🔻 🖍 🔘 🗣 Reports 🕶 Unossigned 💌                                          |  |  |

Filters can be used to locate your studies. Click the animal's name to view a study.

For example, 'Small Animal 2' can be viewed by clicking the eye icon or selecting the name.

For Smart Link to work you need to ensure that the MRN has field for the studies have the Patient ID from Merlin.

Selecting 'View PACS' will open a new tab and open the VetHub System and display any studies for the Patient.

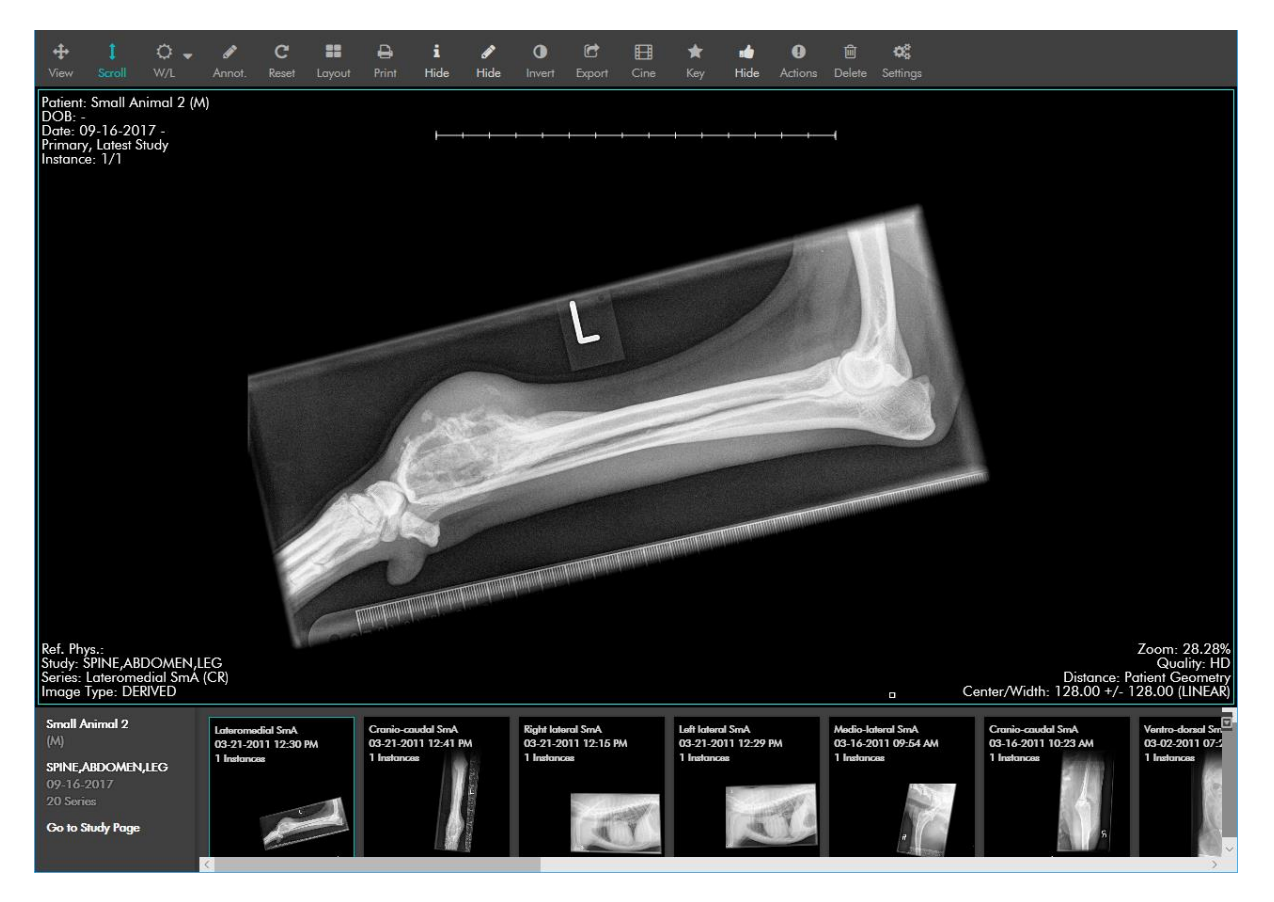

If there are no studies for the patient selected, the web page will display:

Study not found.

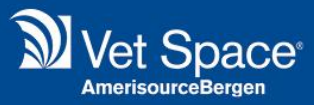

#### How can I start using it?

If you are interested in this integration, please speak to your BDM or contact us on 0845 2000 725.

PACS is setup from the Administration menu. This will need to be configured for each site.

| PACS Delete |       |      |                                           |       |       |                               |              |  |
|-------------|-------|------|-------------------------------------------|-------|-------|-------------------------------|--------------|--|
| Cor         | mpany | Туре | Url                                       | Кеу   | Site  | Account Number                | Account Name |  |
|             |       |      |                                           |       |       |                               |              |  |
| Cim         | nar   | AES  | sdsd                                      | ••••• | Esher | 343434343                     | dfgdfgdfgdfg |  |
| Cim         | nar   | AES  | tesst                                     | ••••• | Esher | 11123344445                   | early dream  |  |
| Cim         | nar   | AES  | https://vetspace.cimar.co.uk/api/v3/link/ | ••••• | Esher | a234727b-5261-4745-8121-9e1ef | CIMAR TEST   |  |
|             |       |      |                                           |       |       |                               |              |  |

The URL will be supplied from PLH Medical / VetHub (must contain /api/vs/link/ including trailing slash) e.g. <u>https://vetspace.cimar.co.uk/api/v3/link/</u> along with the API Key and Account Key. The account name is 'free text' and is used to describe the account you have added.

Once the above has been completed, choose the active PACS from the drop-down menu for Smart Link from Administration > Settings > PACS.

| Categories    | Site                                       | Esher    | ~ | H | Save | 🕼 Reset |  |  |  |
|---------------|--------------------------------------------|----------|---|---|------|---------|--|--|--|
| Account       | Dicture Archiving and Communication System |          |   |   |      |         |  |  |  |
| Reporting     | Picture Archiving and Communication System |          |   |   |      |         |  |  |  |
| Diary         | CI                                         | MAR TEST |   |   | ×    |         |  |  |  |
| 🤱 Reception   |                                            |          |   |   |      |         |  |  |  |
| Treatment     |                                            |          |   |   |      |         |  |  |  |
| 🧟 Referral    |                                            |          |   |   |      |         |  |  |  |
| 🗱 Lab         |                                            |          |   |   |      |         |  |  |  |
| Vet Scan Lab  |                                            |          |   |   |      |         |  |  |  |
| Labelling     |                                            |          |   |   |      |         |  |  |  |
| SMS           |                                            |          |   |   |      |         |  |  |  |
| 🕞 Email       |                                            |          |   |   |      |         |  |  |  |
| DayLists      |                                            |          |   |   |      |         |  |  |  |
| System        |                                            |          |   |   |      |         |  |  |  |
| Miscellaneous |                                            |          |   |   |      |         |  |  |  |
| HTML Labellir |                                            |          |   |   |      |         |  |  |  |
| Smart Flow    |                                            |          |   |   |      |         |  |  |  |
| Follow Up     |                                            |          |   |   |      |         |  |  |  |
| GDPR          |                                            |          |   |   |      |         |  |  |  |
| PACS          |                                            |          |   |   |      |         |  |  |  |
|               |                                            |          |   |   |      |         |  |  |  |